# Application instructions

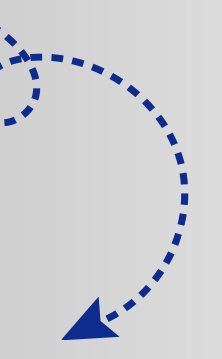

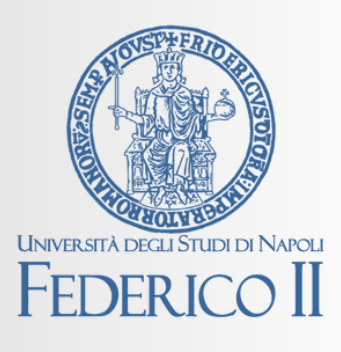

Erasmus + 2025-2026

Students enrolled in Bachelor's, Master's, and single-cycle Master's degree courses

### Login to mobility.unina.it

This is the Federico II International Mobility Portal, which will allow you to submit your Erasmus+ application and, if you get the scholarship, accept it and carry out many of the necessary actions required by the call for application

Step 1

#### Access the selection

From the MENU at the top right, which can be viewed by clicking on the icon with the horizontal lines, click on the Login item

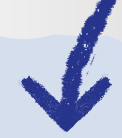

Log in with your UNINA email username and password (e.g. <u>mario.rossi@studenti.unina.it</u> and then your current password)

If you have more than one student career (for example the Bachelor's and Master's), access the Other Careers item from the MENU and select the active one

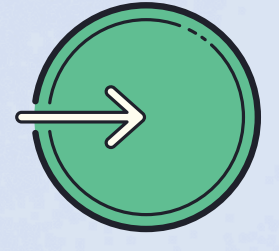

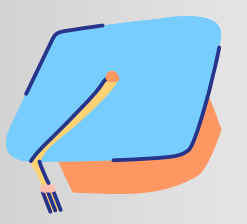

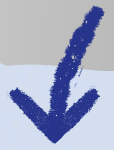

From the MENU on the right click on International Outgoing Mobility and then on Mobility Announcements. From the list of announcements, select the one for your Department by clicking on the icon on the right

## **Application instructions**

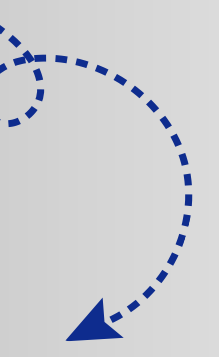

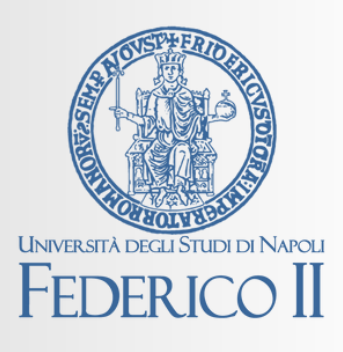

Erasmus+2025-2026

Students enrolled in Bachelor's, Master's, and single-cycle Master's degree courses

Click on "Fill out the survery" and then on "Fill out the form". Check and fill in the two mandatory fields in the Requirements section (type of identification document and number, the IBAN code of an account in your name or joint account)

Choose your preferences (decreasing order from 1) from the destinations in the list below (you must choose at least one, while the maximum number is shown in the Department's exchange table)

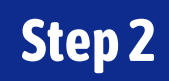

Fill out the application

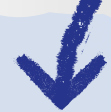

#### Once you have completed the form, click on Sign Up

Only Department of Humanities students can attach one language certificate starting from the C1 level

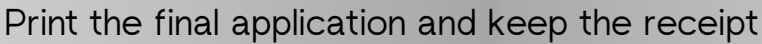

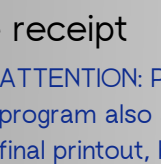

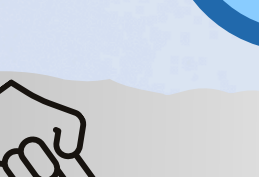

ATTENTION: Printing the application serves as final confirmation. The program also allows you to print a reminder, with the same data as the final printout, but which does not prevent the possibility of making changes. Only the final printout is proof that the application has been successfully submitted.

WITH SUBSEQUENT NOTICES THE ERASMUS+ AND **INTERNATIONAL MOBILITY OFFICE WILL PROVIDE INSTRUCTIONS FOR ACCEPTANCE OF THE ASSIGNED PLACES** 

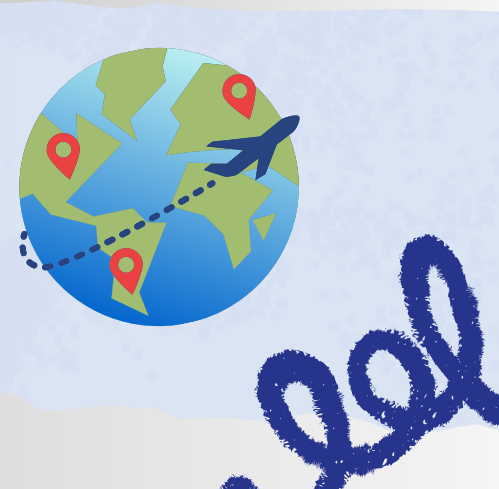